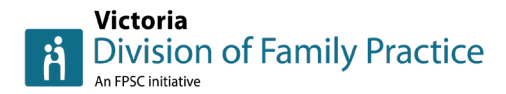

# How to post Cheers for Peers in less than a minute

## 1 - Go to the Cheers for Peers board by clicking here

Click "Add to board":

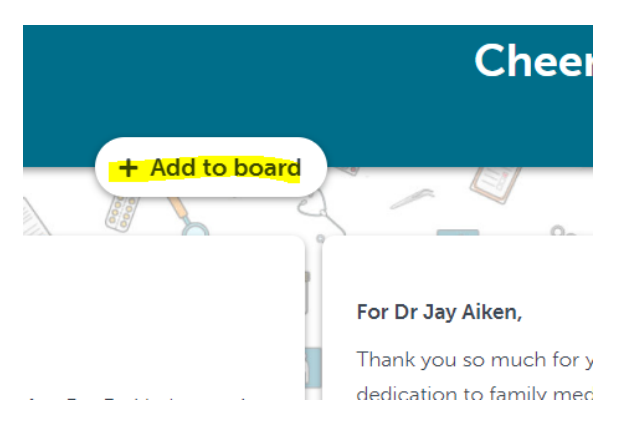

### 2 - A window will open to write your Cheers:

- Write who your cheer is for: For Dr (their name)
- Below that, write your cheer
- **Put your own name** when you're asked at the bottom "What name would you like associated with your post?"
- Click "post"

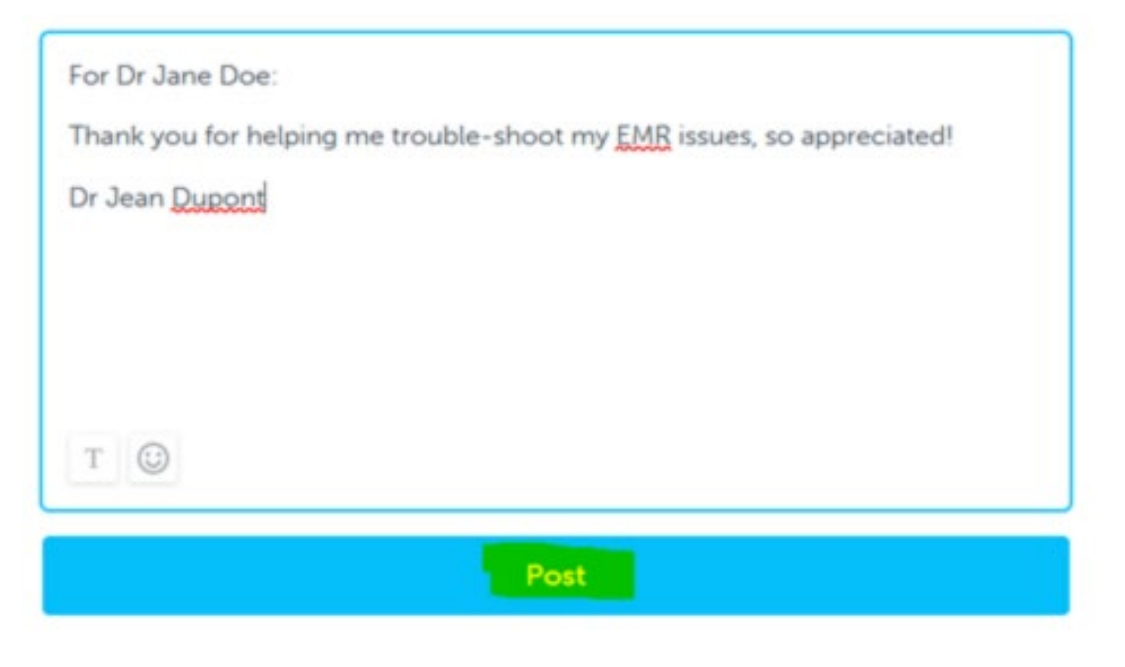

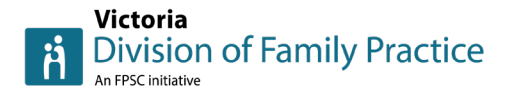

### Your post will then display on the Cheers for Peers board:

| ~ |                                                                       | 8 | 1/- |  | 0 | + | V          |
|---|-----------------------------------------------------------------------|---|-----|--|---|---|------------|
| 1 |                                                                       |   |     |  |   |   | < <u>↓</u> |
|   | For Dr Jane Doe:                                                      |   |     |  |   |   |            |
|   | Thank you for helping me trouble-shoot my EMR issues, so appreciated! |   |     |  |   |   |            |
|   | Dr Jean Dupont                                                        |   |     |  |   |   |            |

### 3 - If you aren't happy with your post, you can edit or delete it anytime:

- Click the three dots (...) at the bottom of your post
- Then choose "edit" or "delete"

For Dr Jane Doe:

Thank you for helping me trouble-shoot my EMR issues, so appreciated!

Dr Jean Dupont

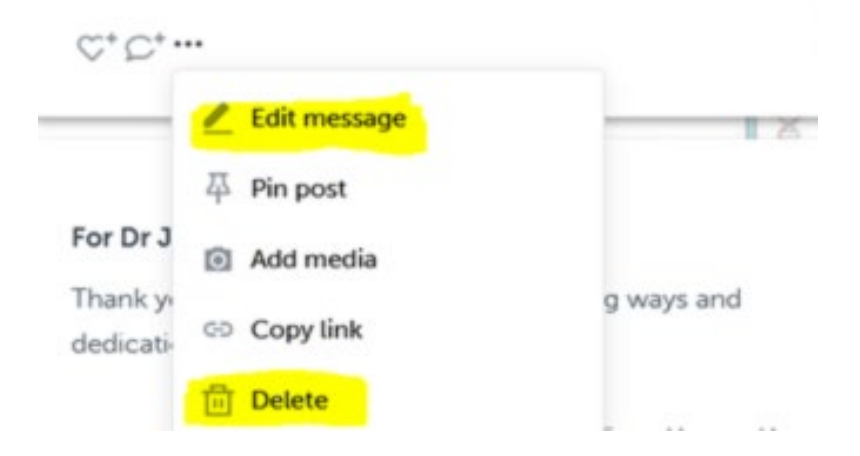